# Cara mendapatkan Kartu Custom Nyala Global Debit dengan foto & nama Pet kamu

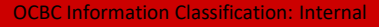

## Cara mendapatkan Kartu Custom Nyala Global Debit dengan foto Pet

## 1. Download OCBC mobile

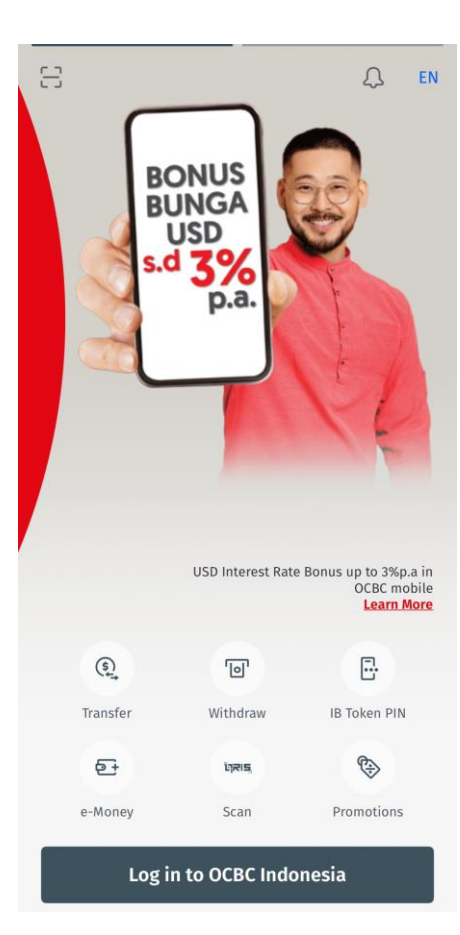

## 2. Select Nyala By OCBC dan pilih Create Account & Activate Nyala

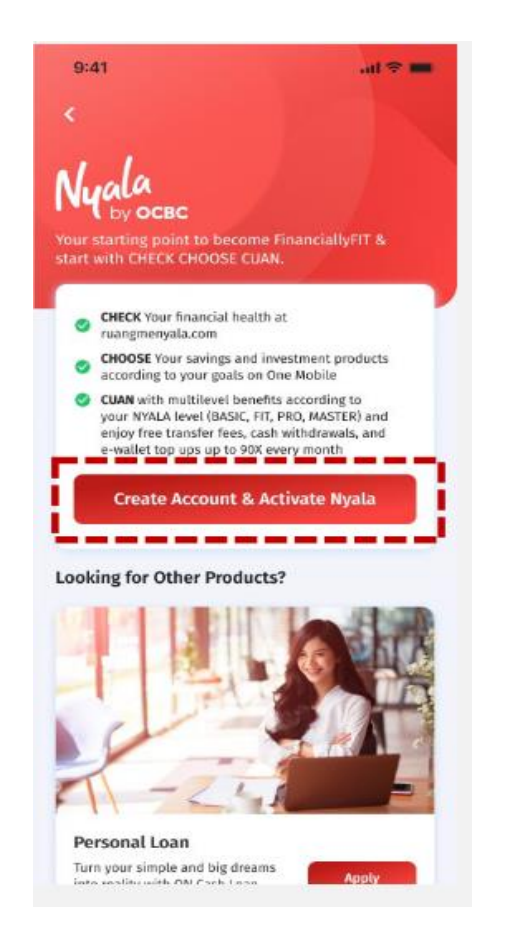

## 3. Masukan Kode Promo NYALAXPET

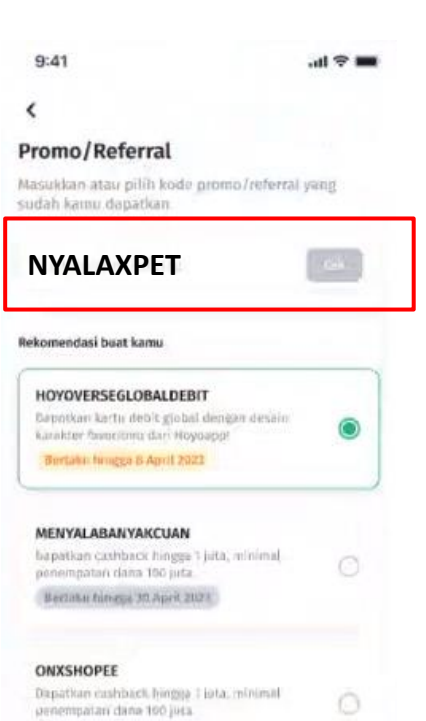

Beetatai hirogan 1 Mai 2023

Lihat semua

Pakai

### 4. Isi Data Pribadi Kamu

| 9:41        | .al *                         |
|-------------|-------------------------------|
| ×           | Pengajuan Nyala               |
| lalo! S     | enang Bertemu                 |
| Dengai      | nmu                           |
| embukaan    | rekening ini mudah dan cepatl |
| NIK E-KTP   |                               |
| 31750111    | 1111111                       |
| Nama Kam    | 11                            |
| Korneliu    | us Pito Paskal                |
| Tanggal La  | hir                           |
| 16/09/19    | 991                           |
| Jenis Kelar | nin                           |
| Laki-la     | iki 💿 Perempuan 🔿             |
| Alamat Em   | ail Kamu                      |
| korneliu    | ispito@gmail.com              |
| Nomor Por   | nsel Kamu                     |
| 0812345     | 67890                         |
| Nama Ibu I  | Kandung Kamu                  |
| Siti Rate   | nasari Dewi                   |

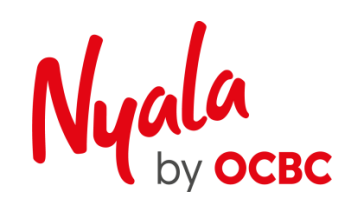

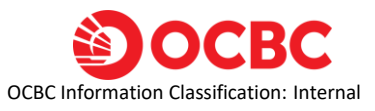

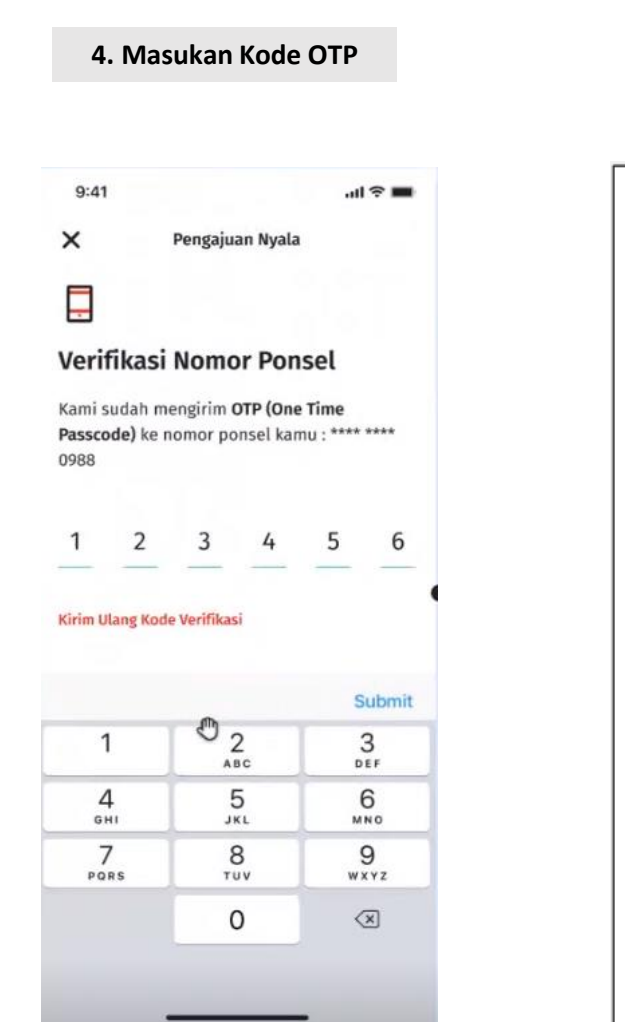

## 5. Verifikasi data dan **Pilih Ambil foto Selfie** dengan KTP ..l 🕆 🔳 9:41 Pengajuan Nyala

×

Foto Selfie dengan E-KTP Kamu!

Ayo bersiap untuk selfie dengan E-KTP kamu. Pastikan ruanganmu cukup terang dan semua informasi dapat terbaca jelas

Ambil Foto Selfie Dengan E-KTP C <

## 6. Klik Menu Save & Continue

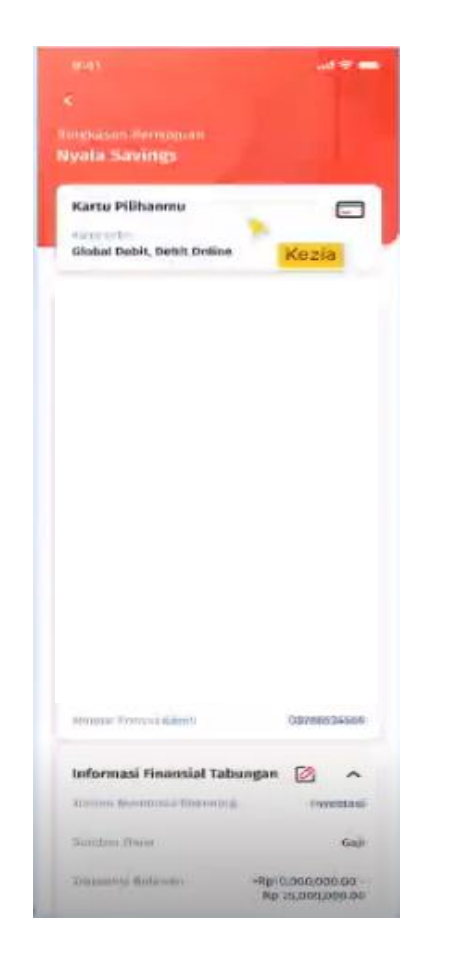

7. Pembukaan Rekening Nyala Telah berhasil & Kamu bisa langsung mengupload foto Anabul kamu di step berikutnya

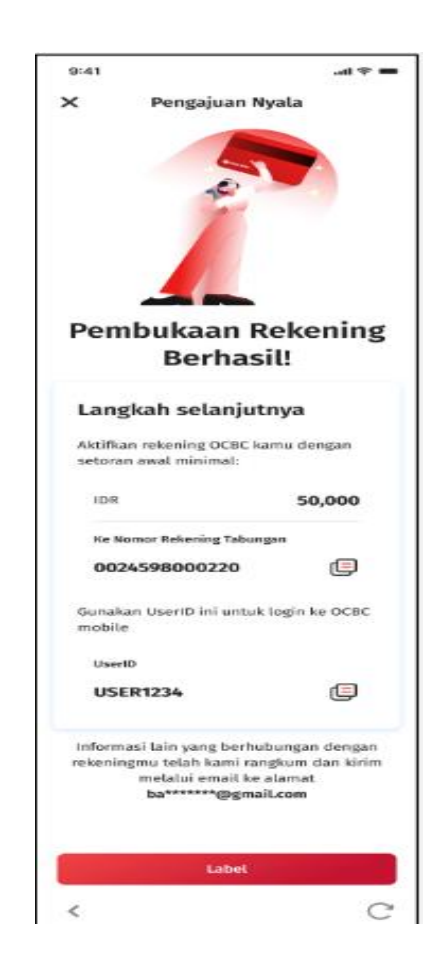

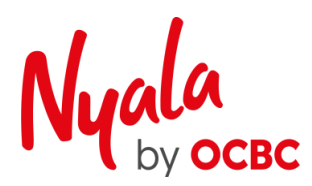

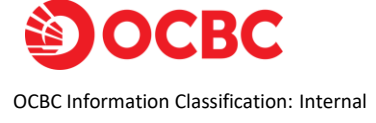

# Cara upload foto Pet

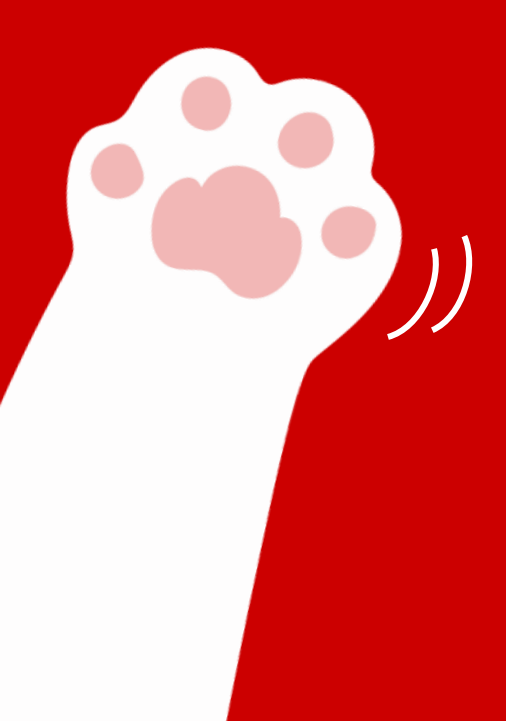

**OCBC Information Classification: Interna** 

## **CARA UPLOAD FOTO PET DI WEBFORM**

1. Setelah proses pembukaan rekening Nyala telah berhasil, kunjungi webform web.ocbc.id/nyalaxpet

10.40

Nama lengkap Isi nama sesuai KTP

#### Alamat domisili

No. Rekening OCBC

Nama Pet

🗎 ocbc.id

### 2. Isi Nama Lengkap, Alamat Domisili, No Rek OCBC, Nama Pet

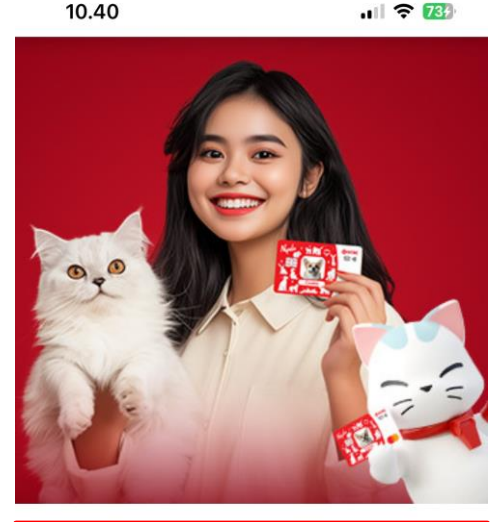

**Nama lengkap** Isi nama sesuai KTP

Alamat domisili

No. Rekening OCBC

#### Nama Pet

a ocbc.id

#### 3. Click tombol "Submit"

| ama lengkap       |  |
|-------------------|--|
| i nama sesuai KTP |  |
| lamat domisili    |  |
| o. Rekening OCBC  |  |
|                   |  |

Nama Pet

#### Choose File No file chosen Hesize: max 3Mb, file type: .jpg, .jpeg, .png

Nasabah mengetahui dan menyetujui syarat dan ketentuan untuk penggunaan foto hewan peliharaan (pet) di Kartu Nyala Global Debit sebagai berikut

- Foto yang diunggah tidak boleh mengandung unsur sara dan pornografi atau tidak melanggar tata asusila, serta hak milik intelektual pihak lain (HAXI)
- 2. Nasabah hanya diperbolehkan untuk mengupload foto anabul sebanyak 1x, jika Nasabah mengupload foto lebih dari 1x, maka foto yang dianggap sah dan akan diproses adalah foto yang pertama kali nasabah upload
- Pastikan foto yang diupload memiliki pencahayaan yang terang, foto anabul yang jelas, dan maksimum 1 anabul di dalam 1 foto
  Foto anabul akan dimasukkan ke dalam frame ratio 1:1, jika foto yang
- (100 anabut asam) minasukan ke batan name tatu (1, ma tou pang diupload memiliki ratio yang berbeda, maka bank akan melakukan pengeditan foto sesuai dengan ratio yang dibutuhkan, sehingga terdapat kemungkinan, foto anabul akan di-crop. Hasil crop yang dilakukan bersifat final dan Nasabah tidak bisa mengalukan komplain.
- 5. Nama anabul maksimum 10 karakter dan akan dicetak sama persis dengan yang sudah Nasabah isi di dalam webform termasuk huruf besar dan huruf kecil. Mohon pastikan nama anabul tidak mengandung spesial karakter/ simbol/emoticon.
- Nasabah WAJIB memasukan no rekening Nasabah, sesuai dengan no rekening yang terdaftar di Sistem OCBC
- Kartu akan dikirimkan ke alamat domisili Nasabah sesuai dengan alamat domisili yang Nasabah isi di dalam webform, untuk proses pengiriman kartu akan dilakukan dalam waktu 14 hari kerja
- Bank akan mengkaji Foto yang diunggah oleh Nasabah dan berhak untuk menolak pembuatan kartu debit jika ditemukan foto yang tidak sesuai dengan ketentuan
- Nasabah akan membebaskan bank dari segala bentuk ganti kerugian yang diakibatkan oleh penggunaan foto di kartu debit, dan penggunaan kartu debit ini menjadi tanggung jawab Nasabah sepenuhnya

Dengan memilih untuk melanjutkan, Anda telah menyetujui kebijakan privasi (https://ocbc.id/kebijakan-privasi) pada situs ini dan bersedia menerima segala informasi promosi, penawaran, program, serta bentuk komunikasi lain dari OCBC beserta turunan dan afiliasinya.

| Saya bukan robot | NECLEPTONA<br>Drivel - Desperator |  |
|------------------|-----------------------------------|--|
| Submit           |                                   |  |

#### 4. Foto Kartu Custom Debit Anabul berhasil diupload & kartu akan dikirim paling lambat 14 hari kerja

10.55

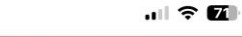

Formulir Berhasil Terkirim Terima Kasih telah mengupload foto Anabulmu, Kartu Debit Khusus Anabulmu sedang kami proses

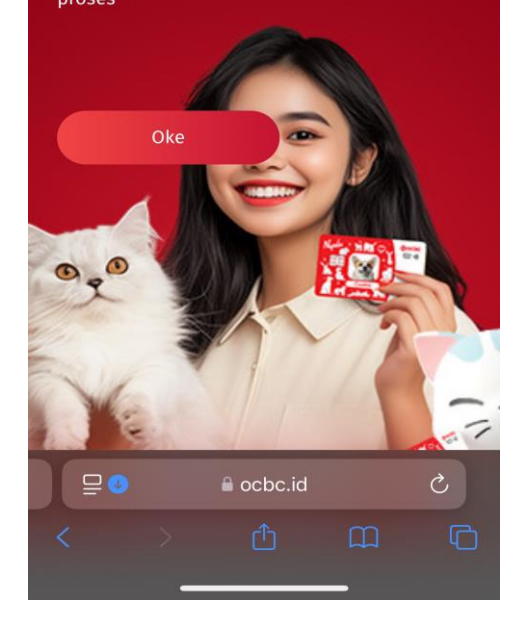

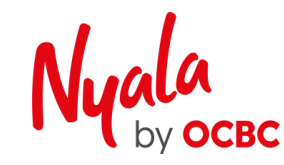

## Contoh foto Pet yang sesuai dengan syarat & ketentuan

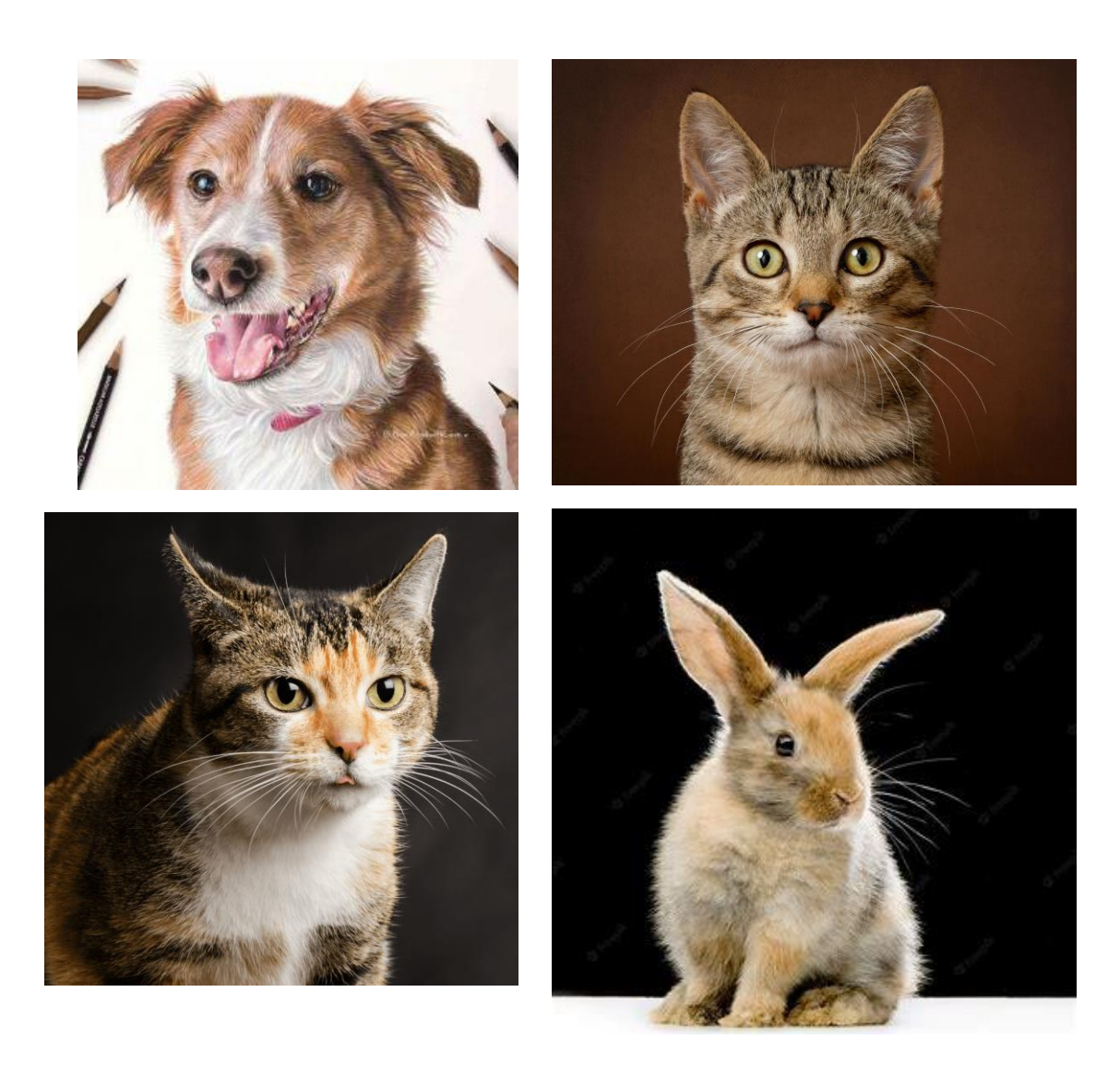

Panduan Upload foto Pet :

- 1. Pastikan foto memiliki pencahayaan yang terang dan jelas
- 2. Hanya terdapat 1 foto pet di dalam satu foto
- 3. Pastikan jarak foto pet tidak terlalu jauh dari foto, karena jika foto pet berada terlalu jauh dari kamera, foto akan di zoom in dan dapat mebuat hasil foto menjadi pecah
- 4. Pastikan foto wajah Pet menghadap ke kamera
- 5. Tidak diperbolehkan terdapat foto manusia di dalam foto

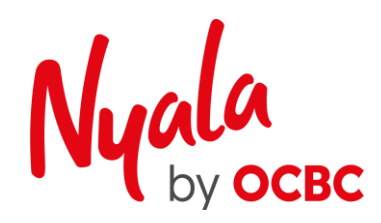

Terdapat lebih dari 1 pet di dalam satu foto

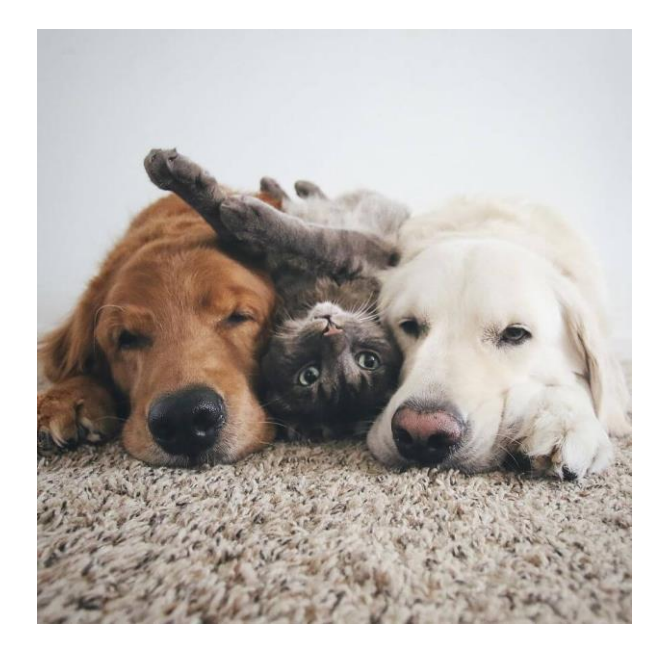

Foto Pet terlalu jauh dari kamera dan tidak menghadap kamera

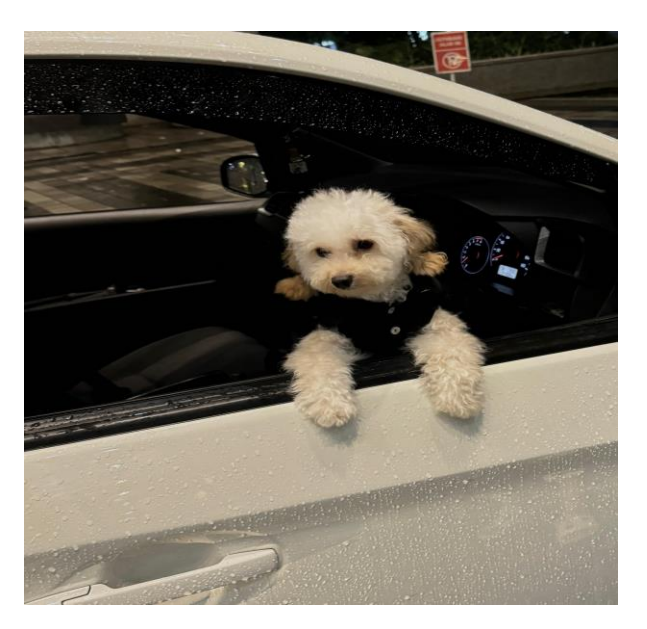

Di dalam foto terdapat foto manusia dan pet

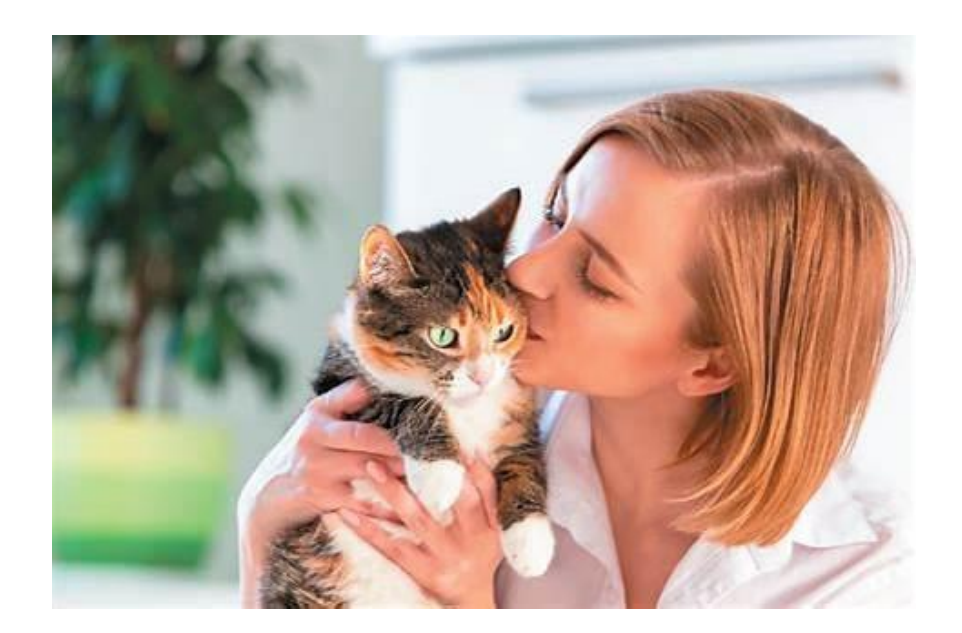

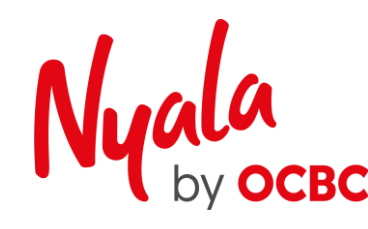